# **BAB IV**

# HASIL DAN UJI COBA

### IV.1. Hasil

Pada bab ini adalah tahap yang akan menampilkan hasil perancangan yang telah dijelaskan pada bab sebelumnya dari Sistem Informasi Akademik Berbasis Web yang akan dijelaskan pada beberapa gambar sebagai berikut :

### 1. Tampilan Login

Login merupakan menu awal dari program dari Aplikasi Sistem informasi Akademik Berbasis Web yaitu dengan memasukkan username dan password terlebih dahulu. Tampilan yang disajikan menu *login* dapat dilihat pada gambar dibawah ini :

| SISFO Akademik   Log in × +                                                                 |                                 |           |                |     |     | <sup>2</sup> . | Ø      | × |
|---------------------------------------------------------------------------------------------|---------------------------------|-----------|----------------|-----|-----|----------------|--------|---|
| $\leftrightarrow$ $\rightarrow$ C $\bigtriangleup$ $(interms localhost:90/putra/index.php)$ |                                 | <b>\$</b> | e <sub>x</sub> | 0 4 | . 1 | •              | Dijeda | : |
|                                                                                             | AKADEMIK <b>SANTO</b><br>PAULUS |           |                |     |     |                |        |   |
|                                                                                             | Silahkan Login                  |           |                |     |     |                |        |   |
|                                                                                             | Username                        |           |                |     |     |                |        |   |
|                                                                                             | Password                        |           |                |     |     |                |        |   |
|                                                                                             | Remember Me Login               |           |                |     |     |                |        |   |
|                                                                                             |                                 |           |                |     |     |                |        |   |
|                                                                                             |                                 |           |                |     |     |                |        |   |
|                                                                                             |                                 |           |                |     |     |                |        |   |
|                                                                                             |                                 |           |                |     |     |                |        |   |
|                                                                                             |                                 |           |                |     |     |                |        |   |

Gambar IV.1. Login

#### 2. Halaman Utama TU / Admin

Halaman ini TU dapat mengolah data master, data pengguna, data akademik, data absensi dan data laporan nilai siswa. Dapat dilihat pada Gambar IV.2. dibawah ini :

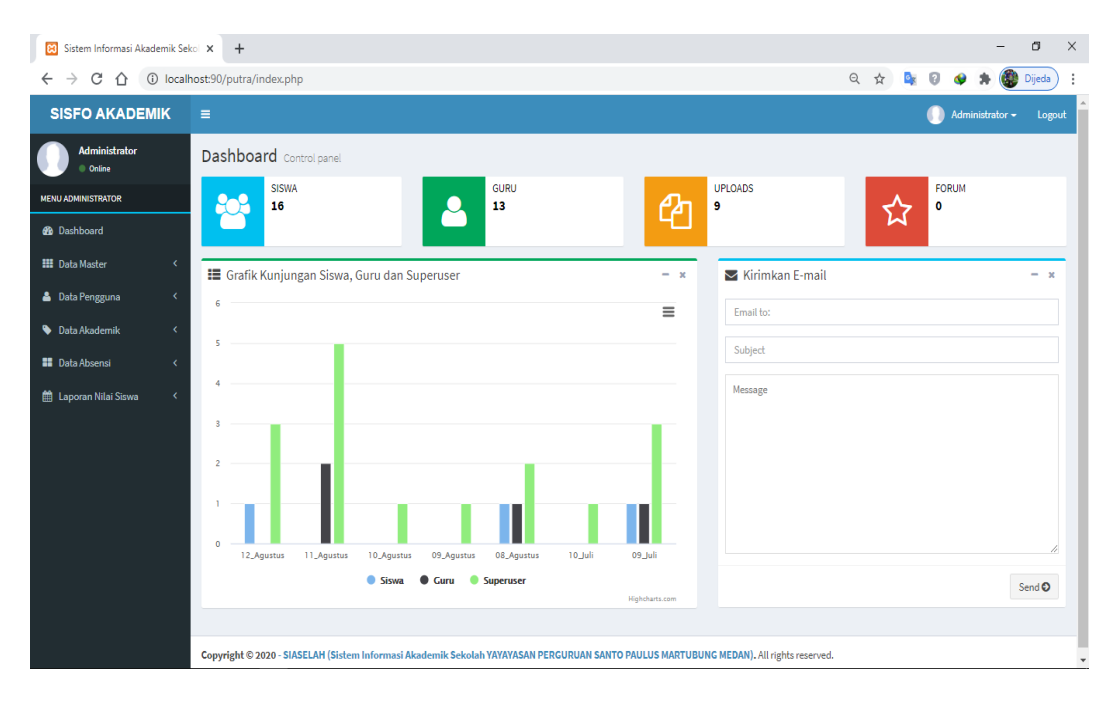

Gambar IV.2. Halaman Utama TU / Admin

#### 3. Halaman Utama Kepala Sekolah

Halaman ini Kepsek dapat melihat data pengguna, data master, data absensi, bahan dan tugas dan laporan nilai siswa. Dapat dilihat pada Gambar IV.3. dibawah ini :

| 😫 Sistem Informasi Akademik Sekol 🗙                          | +                                                                            |   |                   |                 | -          | ٥      | × |
|--------------------------------------------------------------|------------------------------------------------------------------------------|---|-------------------|-----------------|------------|--------|---|
| $\leftrightarrow$ $\rightarrow$ C $\triangle$ (i) localhosts | 0/putra/index.php                                                            |   | ☆                 | 🛯 🙀 🛛 🚳         | > * 🎯      | Dijeda | : |
| SISFO AKADEMIK                                               | =                                                                            |   | 🕕 Karto           | ono W Situmorar | ng S.Kom 👻 | Logou  | t |
| Kartono W Situmorang S.K                                     | Dashboard Control panel                                                      |   |                   |                 |            |        |   |
| MENU KEPALA SEKOLAH                                          | SISWA GURU<br>16 JI 13                                                       | 2 | UPLOADS<br>9      | <u>√</u> , ₀    | RUM        |        |   |
| 🏙 Dashboard                                                  |                                                                              |   |                   | M               |            |        |   |
| 🚢 Data Pengguna 🛛 <                                          | 📰 Grafik Kunjungan Siswa, Guru dan Superuser 🛛 –                             | × | 🖌 Kirimkan E-mail |                 |            | - ×    | 1 |
| 🗰 Data Master 🛛 <                                            | 14                                                                           |   | Email to:         |                 |            |        |   |
| 📰 Data Absensi 🛛 <                                           | 12                                                                           |   | Subject           |                 |            |        |   |
| Bahan dan Tugas                                              | 10                                                                           |   | Message           |                 |            |        |   |
|                                                              | 8                                                                            |   |                   |                 |            |        |   |
|                                                              |                                                                              |   |                   |                 |            |        |   |
|                                                              | 2                                                                            |   |                   |                 |            |        |   |
|                                                              |                                                                              |   |                   |                 |            | 1      | I |
|                                                              | 14_Agustus 13_Agustus 12_Agustus 11_Agustus 10_Agustus 09_Agustus 08_Agustus |   |                   |                 |            |        |   |
|                                                              | 🖝 Siswa 🐨 Guru 🖤 Superuser<br>Highcharts.com                                 |   |                   |                 | S          | Send 🛇 |   |

# Gambar IV.3. Halaman Utama Kepsek

### 4. Halaman Utama Guru

Halaman ini guru dapat melihat jadwal mengajar, absensi siswa, bisa memasukkan bahan dan tugas, kompetensi dasar dan laporan nilai siswa. Dapat dilihat pada Gambar IV.4. dibawah ini :

| Sistem Informasi Akademik Sekol 🗙                            | +                                                                                                    | ex_php?tahun=20191                                                                                                    |                                                                                                    |               |                    |       |          |          |            |           |          |        |
|--------------------------------------------------------------|----------------------------------------------------------------------------------------------------|----------------------------------------------------------------------------------------------------|----------------------------------------------------------------------------------------------------|---------------|--------------------|-------|----------|----------|------------|-----------|----------|--------|
| $\leftrightarrow$ $\rightarrow$ C $\triangle$ (i) localhost: | 90/putra/index                                                                                                    | php?tahun=20191                                                                                                    | I dya Puppita S.P.I Udya Puppita S.P.I topo     Idya Puppita S.P.I topo     Id         |               | jeda 🗄             |       |          |          |            |           |          |        |
| SISFO AKADEMIK                                               |                                                                                                    |                                                                                                    |                                                                                                    |               |                    |       |          |          | 🕕 u        | dya Pus   |          | Logout |
| Lidya Puspita S.Pd<br>Online                                 | Dashboa                                                                                                    | ard Control panel                                                                                                    |                                                                                                    |               |                    |       |          |          |            |           |          |        |
| MENU GURU / PENGAJAR                                         | Jadwal                                                                                                    | Mengajar Anda                                                                                                    |                                                                                                    |               |                    |       |          | Se       | mester Gan | il 2019/: | 2020 🗸 🛛 | hat    |
| 🚳 Dashboard                                                  | Show 1                                                                                                    | 10 🗸 entries                                                                                                    |                                                                                                    |               |                    |       |          |          | Search     |           |          |        |
| Absensi Siswa                                                | No 🕸                                                                                                    | Kode Pelajaran 🕸                                                                                                    | n=20191 x 2 2 2 2 2 2 2 2 2 2 2 2 2 2 2 2 2 2                                                                                                    |               | Ruanga             | n   † | Semester | 11       |            |           |          |        |
| 🖺 Bahan dan Tugas                                            | 1                                                                                                    | MK01                                                                                                    | Bahasa Indonesia                                                                                                    | Kelas X IPS 1 | Lidya Puspita S.Pd | Rabu  | 07:15:00 | 14:00:00 | A.1        |           | 20191    |        |
| 📎 Kompetensi Dasar                                           | 2                                                                                                    | hpi?tahun=20191  I'C Control panel  Mengajar Anda  entries  Kode Petajaran II Jadwal Petajaran II Ketas II Guru II Hari II Muta MK01 Bahasa Indonesia Ketas XIPS1 Udya Puspita S.Pd Rabu 07:11 MK01 Bahasa Indonesia Ketas XIPS1 Udya Puspita S.Pd Kamis 16:23 to 2 of 2 entries  2020 - SIASELAH (Sistem Informasi Akademik Sekolah YXYXYASAM PERCURUAN SAMTO PAULUS MARTUBUKA |                                                                                                    |               |                    |       |          | 16:29:01 | A.2        |           | 20191    |        |
| 🛗 Laporan Nilai Siswa 🛛 <                                    | Showing                                                                                                    | indec.php?tahun=20191                                                                                                    |                                                                                                    | lext          |                    |       |          |          |            |           |          |        |
|                                                              |                                                                                                    |                                                                                                    |                                                                                                    |               |                    |       |          |          |            |           |          |        |
|                                                              | de: x +   these to solution index.php?tahum=20191   Image: Image: Ima |                                                                                                    |                                                                                                    |               |                    |       |          |          |            |           |          |        |
|                                                              |                                                                                                    |                                                                                                    |                                                                                                    |               |                    |       |          |          |            |           |          |        |
|                                                              |                                                                                                    |                                                                                                    | hun=20191                                                                                                    |               |                    |       |          |          |            |           |          |        |
|                                                              |                                                                                                    |                                                                                                    | ahun=20191 (2019) (2019) (2019 |               |                    |       |          |          |            |           |          |        |
|                                                              |                                                                                                    |                                                                                                    |                                                                                                    |               |                    |       |          |          |            |           |          |        |
|                                                              | Copyright © :                                                                                                    | Litya Puopinainumieonisi                                                                                                    |                                                                                                    |               |                    |       |          |          |            |           |          |        |

Gambar IV.4. Halaman Utama Guru

#### 5. Halaman Utama Siswa

Halaman ini siswa dapat melihat jadwal pelajaran, penilaian diri, penilaian teman, bahan dan tugas dan laporan nilai siswa. Dapat dilihat pada Gambar IV.5. dibawah ini :

| Sistem Informasi Akademik Sekol                             | ×      | +          |                    |       |                   |                  |                            |             |             |               |              |          |             | -              | đ        |   |
|-------------------------------------------------------------|--------|------------|--------------------|-------|-------------------|------------------|----------------------------|-------------|-------------|---------------|--------------|----------|-------------|----------------|----------|---|
| $\leftrightarrow$ $\rightarrow$ C $\triangle$ (i) localhost | t:90/p | utra/index | php?tahun=20       | 191   |                   |                  |                            |             |             |               | <b>0-7</b> 🟠 |          | 0           | ) 🖈 🍳          | 🐌 Dijeda | ) |
| SISFO AKADEMIK                                              |        |            |                    |       |                   |                  |                            |             |             |               |              |          | 🚺 Ala       | an Walker ·    | - Log    |   |
| Alan Walker<br>Online                                       | D      | ashboa     | ard Control p      | anel  |                   |                  |                            |             |             |               |              |          |             |                |          |   |
| MENU SISWA / MURID                                          |        | Jadwal     | Pelajaran          |       |                   |                  |                            |             |             |               | Seme         | ester Ga | njil 2019/  | 2020 🗸         | Lihat    |   |
| 🔁 Dashboard                                                 |        | Show 1     | 0 🗸 entries        |       |                   |                  |                            |             |             |               |              | Searc    | h:          |                |          |   |
| <ul> <li>Penilaian Diri</li> <li>Penilaian Teman</li> </ul> |        | ↓≞<br>No   | Kode<br>Pelajaran  | 11    | Jadwal 🌐          | ↓†<br>Kelas      | ↓↑<br>Guru                 | .↓↑<br>Hari | ↓†<br>Mulai | ↓†<br>Selesai | ↓†<br>Ruang  | Seme     | ↓†<br>ester |                | 11       |   |
| 🖺 Bahan dan Tugas                                           |        | 1          | МК01               |       | Bahasa Indonesia  | Kelas X IPS<br>1 | Lidya Puspita S.Pd         | Rabu        | 07:15:00    | 14:00:00      | A.1          | 2019     | L           | <b>i</b> ≣ Kom | petensi  |   |
| 🛗 Laporan Nilai Siswa 🛛 <                                   |        | 2          | MK02               |       | Matematika        | Kelas X IPS<br>1 | Mawar Nida S.Pd            | Rabu        | 15:57:43    | 15:57:43      | A.1          | 2019     | L           | <b>⊞</b> Kom   | petensi  |   |
|                                                             |        | 3          | MK03               |       | Bahasa Inggris    | Kelas X IPS<br>1 | Juleha S.Pd                | Rabu        | 11:58:43    | 11:58:43      | A.1          | 2019     | L           | <b>⊞</b> Kom   | petensi  |   |
|                                                             |        | 4          | MK07               |       | Sejarah Indonesia | Kelas X IPS<br>1 | Gustapo Lopes S.Pd         | Kamis       | 16:29:48    | 16:29:48      | A.1          | 2019     | L           | <b>⊞</b> Kom   | petensi  |   |
|                                                             |        | 5          | MK09               |       | Pendidikan Agama  | Kelas X IPS<br>1 | Rinaldi nainggolan<br>S.Pd | Kamis       | 12:32:47    | 16:32:47      | A.1          | 2019     | L           | <b>⊞</b> Kom   | petensi  |   |
|                                                             |        | Showing    | L to 5 of 5 entrie | s     |                   |                  |                            |             |             |               |              |          | Previo      | ous 1          | Next     |   |
|                                                             |        |            |                    | . (6) |                   |                  |                            |             |             |               | all states - |          |             |                |          |   |

Gambar IV.5. Halaman Utama Siswa

### 6. Halaman Jurusan

Halaman ini hanya menampilkan data jurusan dan data jurusan bisa ditambah. Dapat dilihat pada Gambar IV.6. dibawah ini :

| Sistem Informasi Akademik Seko                             | × +                                                                                                    |                                                                                                    |                             |                                                  |                                             |                                          | – ø ×              |  |  |  |  |  |
|------------------------------------------------------------|----------------------------------------------------------------------------------------------------|----------------------------------------------------------------------------------------------------|-----------------------------|--------------------------------------------------|---------------------------------------------|------------------------------------------|--------------------|--|--|--|--|--|
| $\leftrightarrow$ $\rightarrow$ C $\triangle$ (i) localhos | t:90/putra/index                                                                                                    | Image: second panel     Image: second panel     Image: second panel <td< th=""></td<> |                             |                                                  |                                             |                                          |                    |  |  |  |  |  |
| SISFO AKADEMIK                                             | ≡                                                                                                    |                                                                                                    |                             |                                                  |                                             | Admir                                    | istrator 🖌 Logout  |  |  |  |  |  |
| Administrator<br>Online                                    | Dashboa                                                                                                    | ard Control pan                                                                                                    | el                          |                                                  |                                             |                                          |                    |  |  |  |  |  |
| MENU ADMINISTRATOR                                         | Data Juru                                                                                                    | san                                                                                                    |                             |                                                  |                                             |                                          | Tambahkan Data     |  |  |  |  |  |
| 🔀 Dashboard                                                | Show 10                                                                                                    | $\checkmark$ entries                                                                                                    |                             |                                                  |                                             | Search:                                  |                    |  |  |  |  |  |
| Data Master <                                              | minimiana Audaemini Seco. X Y Y<br>C C Cockined Seco. X Y Y<br>C C Cockined Seco. X Y<br>C C Cockined Seco. X Y<br>C C Cockined Seco. X Y<br>C C Cockined Seco. X Y<br>C C Cockined Seco. X Y<br>C C Cockined Seco. X Y<br>C C C C C C C C C C C C C C C C C C C                                                                                                     |                                                                                                    |                             |                                                  | L†<br>Kompetensi Khusus                     | 1<br>Action                              |                    |  |  |  |  |  |
| Data Pengguna K Data Akademik K                            | 1                                                                                                    | TKR                                                                                                    | Teknik Kendaraan<br>Ringan  | Menguasai Bidang Las dan Mobil                   | Menguasai ilmu turun mesin                  | Menguasai ilmu belajar<br>menyetir mobil | Q 🛛 🗙              |  |  |  |  |  |
| 📰 Data Absensi 🛛 🔇                                         | 2                                                                                                    | ткј                                                                                                    | Teknik Komputer<br>Jaringan | Menguasi jaringan dan merakit<br>sebuah jaringan | Menguasai Semua jenis jaringan<br>dan kabel | Menguasai jaringan                       | Q @ <mark>×</mark> |  |  |  |  |  |
| 🛗 Laporan Nilai Siswa 🛛 🔇                                  | 3                                                                                                    | IPS                                                                                                    | Ilmu Pengetahuan<br>Sosial  | Akutansi, Sosiologi                              | Menguasai Ilmu akutanssi dan<br>sosilogi    | Mengusai semua bidang<br>akutansi        | Q 6 🗙              |  |  |  |  |  |
|                                                            | Ratherströhungerströhunge |                                                                                                    | Q (6) 🗙                     |                                                  |                                             |                                          |                    |  |  |  |  |  |
|                                                            | Showing 1 to                                                                                                    | o 4 of 4 entries                                                                                                    |                             |                                                  |                                             | Previ                                    | ous 1 Next         |  |  |  |  |  |
|                                                            | Mathinistator       Dashboard Control panel         Marianistator       Data Jurusan       Immediane Status         Mater       Control pentiles       Search         Show 10 • entries       Search       Immediane Status         Adademik       Control panel       Immediane Status       Immediane Status         Adademik       Control panel       Immediane Status       Search         I TKR       Teknik Kondaraan       Menguasai Bidang Kaahilan       Iii Kompetensi Umum       Menguasai Immediane Status         I TKR       Teknik Kondaraan       Menguasai Bidang Kaahilan       Iii Kompetensi Umum       Menguasai Immedengasai Immediane       Immediane Status         I TKR       Teknik Konduraan       Menguasai Bidang Las dan Mobil       Menguasai Immu belajar       Immediane Status       Immediane Status         I TKR       Teknik Konguter       Menguasai Jaringan       Immediane Status       Immediane Status                                                                                                    |                                                                                                    |                             |                                                  |                                             |                                          |                    |  |  |  |  |  |
|                                                            | Copyright © 2                                                                                                    | 2020 - SIASELAH (S                                                                                                    | iistem Informasi Akade      | mik Sekolah YAYAYASAN PERGURUAN S                | ANTO PAULUS MARTUBUNG MEDAN                 | ), All rights reserved.                  |                    |  |  |  |  |  |

Gambar IV.6. Halaman Jurusan

#### 7. Halaman Kelas

Halaman ini hanya menampilkan data kelas dan data kelas bisa ditambah. Dapat dilihat pada Gambar IV.7. dibawah ini :

| Sistem Informasi Akademik S | Sekol X  | +         |        |                    |                    |                         |                          |              |                  |          |         |          | - 0       | ×      |
|-----------------------------|----------|-----------|--------|--------------------|--------------------|-------------------------|--------------------------|--------------|------------------|----------|---------|----------|-----------|--------|
| Sistem Informasi Akademik S | sekolah  | utra/in   | dex.p  | hp?view=kelas      |                    |                         |                          |              | ŕ                | r 🔤      | 0 4     | *        | 🛞 Dije    | da) i  |
| SISPO ARADEMIN              | <b>`</b> | =         |        |                    |                    |                         |                          |              |                  |          | 🚺 Ad    | lministr | ator 🚽    | Logout |
| Administrator<br>Online     |          | Dashb     | oa     | rd Control panel   |                    |                         |                          |              |                  |          |         |          |           |        |
| MENU ADMINISTRATOR          |          | Data K    | elas   |                    |                    |                         |                          |              |                  |          |         |          | Tambahkan | Data   |
| 🍪 Dashboard                 |          | Show      | 10     | ✓ entries          |                    |                         |                          |              |                  | 5        | iearch: |          |           |        |
| 🇱 Data Master               | <        | No        | 11     | Kode Kelas 🕸       | Nama Kelas 斗       | Wali Kelas 🕸            | Jurusan 🗍                | Ruangan 🔱    | Gedung ↓↑        | Jumla    | h Siswa | 11       | Action    | J1     |
| 💄 Data Pengguna             | <        | 1         |        | X.TKR.1            | Kelas X TKR 1      | Rinaldi nainggolan S.Pd | Teknik Kendaraan Ringan  | A.1          | Gedung A         | 0 Oranj  | 3       |          | (c) 🗙     |        |
| 📎 Data Akademik             | <        | 2         |        | X.TKJ.1            | Kelas X TJK 1      | Putra S.Kom             | Teknik Komputer Jaringan | B.2          | Gedung B         | 0 Oranj  | g       |          | (c) 💌     |        |
| 📰 Data Absensi              | <        | 3         |        | X.IPS.1            | Kelas X IPS 1      | Mawar Nida S.Pd         | Ilmu Pengetahuan Sosial  | A.2          | Gedung A         | 10 Orar  | ng      |          | <b>6</b>  |        |
| 🛗 Laporan Nilai Siswa       | <        | 4         |        | X.IPA.1            | Kelas X IPA 1      | Juleha S.Pd             | Ilmu Pengetahuan Alam    | B.2          | Gedung B         | 6 Oranj  | 3       |          | © 💌       |        |
|                             |          | Showing   | 1 to 4 | of 4 entries       |                    |                         |                          |              |                  |          | P       | revious  | 1         | Vext   |
|                             |          |           |        |                    |                    |                         |                          |              |                  |          |         |          |           |        |
|                             |          |           |        |                    |                    |                         |                          |              |                  |          |         |          |           |        |
|                             |          |           |        |                    |                    |                         |                          |              |                  |          |         |          |           |        |
|                             |          |           |        |                    |                    |                         |                          |              |                  |          |         |          |           |        |
|                             |          | Copyright | © 20   | 20 - SIASELAH (Sis | tem Informasi Akad | lemik Sekolah YAYAYASAN | PERGURUAN SANTO PAULUS I | MARTUBUNG ME | DAN). All rights | reserved |         |          |           |        |

Gambar IV.7. Halaman Kelas

8. Halaman Data Siswa

Halaman ini hanya menampilkan data siswa dan data siswa bisa ditambah. Daftar Siswa diperoleh berdasarkan pemilihan filter kelas. Dapat dilihat pada Gambar IV.8. dibawah ini :

| Sistem Informasi Akademik | k Sekol 🗙 | +        |          |                  |            |              |                                                                                                    |                  |                   |               | -                    | - a ×       |
|---------------------------|-----------|----------|----------|------------------|------------|--------------|----------------------------------------------------------------------------------------------------|------------------|-------------------|---------------|----------------------|-------------|
| ← → C ☆ ③ Io              | calhost:9 | 0/putra/ | 'index.p | hp?view=siswa&ar | ngkatan=&k | elas=X.IPS.1 |                                                                                                    |                  |                   | 4             | - 😫 🛛 🗳 🗯            | Dijeda :    |
| SISFO AKADEMI             | IK        |          |          |                  |            |              |                                                                                                    |                  |                   |               | Administrator        | 🕶 Logout    |
| Administrator<br>Online   |           | Dasł     | nboai    | rd Control panel |            |              |                                                                                                    |                  |                   |               |                      |             |
| MENU ADMINISTRATOR        |           | Sem      | ua Dat   | a Siswa          |            |              | Ang                                                                                                    | gkatan           | X.IPS.1 - Kelas X | IPS1 🗸 Lihat  | Tambahkan Data Siswa | Print Siswa |
| 🍘 Dashboard               |           |          | No       | NIPD             | NISN       | Nama Siswa   | Angkatan     X.IPS.1 - Kelas X       Angkatan     Jurusan       2020     Ilmu Pengetahuan Sosial       2020     Ilmu Pengetahuan Sosial       2020     Ilmu Pengetahuan Sosial       2020     Ilmu Pengetahuan Sosial       2020     Ilmu Pengetahuan Sosial       2020     Ilmu Pengetahuan Sosial       2020     Ilmu Pengetahuan Sosial       2020     Ilmu Pengetahuan Sosial       2020     Ilmu Pengetahuan Sosial       2020     Ilmu Pengetahuan Sosial       2020     Ilmu Pengetahuan Sosial |                  | Kelas             | Action        |                      |             |
| 🇱 Data Master             | <         |          | 1        | 1612000320       | 1612       | Alan Walker  | 2020                                                                                                    | Ilmu Pengetahuan | Sosial            | Kelas X IPS 1 | ۹ 😈 🔳                | ×           |
| 💄 Data Pengguna           | <         |          | 2        | 1612000321       | 1613       | Dodi Aja     | 2020                                                                                                    | Ilmu Pengetahuan | Sosial            | Kelas X IPS 1 | २ 🗹 📰                |             |
| 🔖 Data Akademik           | <         |          | 3        | 1612000322       | 1614       | Bobi Gas     | 2020                                                                                                    | Ilmu Pengetahuan | Sosial            | Kelas X IPS 1 | ۹ 🗹 🔳                | X           |
| 📰 Data Absensi            | <         |          | 4        | 1612000323       | 1615       | Rispon       | 2020                                                                                                    | Ilmu Pengetahuan | Sosial            | Kelas X IPS 1 | ۹ 🗹 🗮                | ×           |
| 🛗 Laporan Nilai Siswa     | <         |          | 5        | 1612000324       | 1616       | Taysa kamila | 2020                                                                                                    | Ilmu Pengetahuan | Sosial            | Kelas X IPS 1 | ۹ 🗹 🗮                | ×           |
|                           |           |          | 6        | 1612000325       | 1617       | Susi         | 2002                                                                                                    | Ilmu Pengetahuan | Sosial            | Kelas X IPS 1 | ۹ 🗹 🔳                | ×           |
|                           |           |          | 7        | 1612000326       | 1618       | Alvaro       | 2020                                                                                                    | Ilmu Pengetahuan | Sosial            | Kelas X IPS 1 | Q 🗹 🗮                | ×           |
|                           |           |          | 8        | 1612000327       | 1619       | Ayu          | 2020                                                                                                    | Ilmu Pengetahuan | Sosial            | Kelas X IPS 1 | २ 🗹 📰                | ×           |
|                           |           |          | 9        | 1612000328       | 1620       | Bagas        | 2020                                                                                                    | Ilmu Pengetahuan | Sosial            | Kelas X IPS 1 | ۹ 🗹 🔳                |             |
|                           |           |          | 10       | 1612000329       | 1621       | Agustinus    | 2020                                                                                                    | Ilmu Pengetahuan | Sosial            | Kelas X IPS 1 | ۹ 🕜 🔳                | ×           |
|                           |           |          |          |                  |            |              |                                                                                                    |                  |                   |               |                      |             |

Gambar IV.8. Halaman Data Siswa

#### 9. Halaman Data Guru

Halaman ini hanya menampilkan data guru dan data guru bisa ditambah. Dapat dilihat pada Gambar IV.9. dibawah ini :

| Sistem Informasi Akademik S | iekol X    | +            |                      |                             |                   |               |                    |            | -              | ٥         | × |
|-----------------------------|------------|--------------|----------------------|-----------------------------|-------------------|---------------|--------------------|------------|----------------|-----------|---|
| ← → C △ ③ loca              | alhost:90  | /putra/index | .php?view=guru       |                             |                   |               |                    | 🖈 💁 🔞      | 🔹 🗯 🌘          | Dijeda    | : |
| SISFO AKADEMI               | <b>(</b> ) | =            |                      |                             |                   |               |                    | () Ac      | lministrator 🗸 | Logout    | • |
| Administrator<br>Online     |            | Dashbo       | ard Control panel    |                             |                   |               |                    |            |                |           |   |
| MENU ADMINISTRATOR          |            | Semua D      | ata Guru             |                             |                   |               |                    |            | Tambahkan      | Data Guru |   |
| 🍘 Dashboard                 |            | Show 10      | $\checkmark$ entries |                             |                   |               |                    | Search:    |                |           |   |
| 🎫 Data Master               | ۲.         | No ↓1        | NIP J1               | Nama Lengkap 🕴              | Jenis Kelamin 🛛 🕸 | No Telpon 🛛 🕸 | Status Pegawai 🛛 🕸 | Jenis PTK  | 1 Action       | J†        |   |
| 💄 Data Pengguna             | <          | 1            | 161200032013         | Venila Sipayung S.Pd        | Perempuan         | 08236578457   | GTY/PTY            | Guru Kelas | <b>Q</b>       | 3 ×       |   |
| 🔖 Data Akademik             | <          | 2            | 161200032012         | Desi Ratna Sari Sinaga S.Ag | Perempuan         | 08236578966   | GTY/PTY            | Guru Mapel | <b>Q</b>       | 3 ×       |   |
| Data Absensi                | <          | 3            | 161200032011         | Boni S.Pd                   | Laki-laki         | 08236578932   | GTY/PTY            | Guru Mapel | <b>Q</b>       | 3 ×       |   |
| 🛗 Laporan Nilai Siswa       | <          | 4            | 161200032010         | Rio SS S.Pd                 | Laki-laki         | 081267771344  | GTY/PTY            | Guru Kelas | ٩              | 3 ×       |   |
|                             |            | 5            | 161200032009         | Rinaldi nainggolan S.Pd     | Laki-laki         | 081267771344  | GTY/PTY            | Guru Kelas | <u>a</u>       | 3 ×       |   |
|                             |            | 6            | 161200032008         | Melki Sirait S.Pd           | Laki-laki         | 081267771344  | GTY/PTY            | Guru Kelas | <u>a</u>       | 3 ×       |   |
|                             |            | 7            | 161200032007         | Gustapo Lopes S.Pd          | Perempuan         | 081267771344  | GTY/PTY            | Guru Mapel | <u>a</u>       | 3 ×       |   |
|                             |            | 8            | 161200032006         | Mawar Nida S.Pd             | Perempuan         | 081267771344  | GTY/PTY            | Guru Mapel | <u>a</u>       | 3 ×       |   |
|                             |            | 9            | 161200032005         | Lidya Puspita S.Pd          | Perempuan         | 081267771344  | GTY/PTY            | Guru Mapel | <u>a</u>       | 3 ×       |   |
|                             |            | 10           | 161200032004         | Juleha S.Pd                 | Perempuan         | 081267771344  | GTY/PTY            | Guru Mapel | <b>Q</b>       | 3 ×       | Ţ |

Gambar IV.9. Halaman Data Guru

10. Halaman Data Kepala Sekolah

Halaman ini hanya menampilkan data kepala sekolah. Dapat dilihat pada

Gambar IV.10. dibawah ini :

| ľ | 😢 Sistem Informasi Akademik S | Sekol × | +       |                                      |                  |                      |                |              |                 |                       |             |      |                |         |         |           | - 1    | a ×    |
|---|-------------------------------|---------|---------|--------------------------------------|------------------|----------------------|----------------|--------------|-----------------|-----------------------|-------------|------|----------------|---------|---------|-----------|--------|--------|
|   | Sistem Informasi Akademik S   | Sekolah | utra/i  | ndex.j                               | php?view=wakill  | cepala               |                |              |                 |                       |             |      | 4              | r 🔤     | 0       | <b>()</b> | • 🛞 Þ  | jeda 🚦 |
|   |                               | `       | _       | + -   tra/index.php?view=wakilkepala |                  | Logout               |                |              |                 |                       |             |      |                |         |         |           |        |        |
| 1 | Administrator<br>Online       |         | Dash    | boa                                  | ard Control par  | nel                  |                |              |                 |                       |             |      |                |         |         |           |        |        |
|   | MENU ADMINISTRATOR            |         | Data I  | Kepa                                 | ila Sekolah      |                      |                |              |                 |                       |             |      |                |         |         |           |        |        |
|   | 🚳 Dashboard                   |         | Show    | 10                                   | ✓ entries        |                      |                |              |                 |                       |             |      |                |         | Search: |           |        |        |
|   | 🗰 Data Master                 | <       | No      | ţŧ                                   | NIP II           | Nama Lengkap         | 11             | Alamat Ema   | il              | $\downarrow \uparrow$ | No Telpon   | 11   | Jabatan        | - It    | Level   | 11        | Action | J1     |
|   | 💄 Data Pengguna               | <       | 1       |                                      | 1612000300       | Kartono W Situmora   | ng S.Kom       | kartonositur | norang@gmai.com |                       | 08237788990 | 0    | Kepala Seko    | lah     | kepala  |           | ٩      | g      |
|   | 🗣 Data Akademik               | <       | Showin  | ng 1 to                              | 1 of 1 entries   |                      |                |              |                 |                       |             |      |                |         |         | Previo    | us 1   | Next   |
|   | Data Absensi                  | <       |         |                                      |                  |                      |                |              |                 |                       |             |      |                |         |         |           |        |        |
|   | 🛗 Laporan Nilai Siswa         | <       |         |                                      |                  |                      |                |              |                 |                       |             |      |                |         |         |           |        |        |
|   |                               |         |         |                                      |                  |                      |                |              |                 |                       |             |      |                |         |         |           |        |        |
|   |                               |         |         |                                      |                  |                      |                |              |                 |                       |             |      |                |         |         |           |        |        |
|   |                               |         |         |                                      |                  |                      |                |              |                 |                       |             |      |                |         |         |           |        |        |
|   |                               |         |         |                                      |                  |                      |                |              |                 |                       |             |      |                |         |         |           |        |        |
| Ĩ |                               |         |         |                                      |                  |                      |                |              |                 |                       |             |      |                |         |         |           |        |        |
|   |                               |         | Copyrig | ht©2                                 | 020 - SIASELAH ( | Sistem Informasi Aka | idemik Sekolał | YAYAYASAN PE | RGURUAN SANTO P | AULU                  | S MARTUBUNG | MEDA | N). All rights | reserve | d.      |           |        |        |

Gambar IV.10. Halaman Data Kepsek

### 11. Halaman Data TU / Admin

Halaman ini hanya menampilkan data TU / Admin. Dapat dilihat pada Gambar IV.11. dibawah ini :

| Sistem Informasi Akademik Sekol                                    | × +                |                      |                       |       |                             |       |                |       |              |        |            |      | -           | ð ×      |
|--------------------------------------------------------------------|--------------------|----------------------|-----------------------|-------|-----------------------------|-------|----------------|-------|--------------|--------|------------|------|-------------|----------|
| $\leftrightarrow$ $\rightarrow$ C $\triangle$ $\bigcirc$ localhost | t:90/putra/index.p | ohp?view=admin       |                       |       |                             |       |                |       | 4            |        | <b>a</b> 0 |      | * 🊳 🕯       | Dijeda 🚦 |
| SISFO AKADEMIK                                                     | =                  |                      |                       |       |                             |       |                |       |              |        | 0          | Admi | histrator 👻 | Logout   |
| Administrator<br>Online                                            | Dashboa            | rd Control panel     |                       |       |                             |       |                |       |              |        |            |      |             |          |
| MENU ADMINISTRATOR                                                 | Data Admir         | nistrator            |                       |       |                             |       |                |       |              |        |            | Т    | mbahkan Da  | ta Admin |
| 🚯 Dashboard                                                        | Show 10            | ✓ entries            |                       |       |                             |       |                |       |              |        | Sear       | :h:  |             |          |
| 🎫 Data Master 🛛 <                                                  | No 斗               | Username 🗐           | Nama Lengkap          | J†    | Alamat Email                | 11    | No Telpon      | 11    | Jabatan      | J†     | Level      | 1    | Action      | lt.      |
| 🚢 Data Pengguna 🛛 <                                                | 1                  | admin                | Administrator         |       | addministrator@gmail.com    |       | 082344556677   |       | Tata Usuha   |        | super      | user | Ø           | ×        |
| 🗣 Data Akademik 🛛 <                                                | Showing 1 to       | 1 of 1 entries       |                       |       |                             |       |                |       |              |        |            | Prev | ious 1      | Next     |
| 📰 Data Absensi 🛛 🔍 🤇                                               |                    |                      |                       |       |                             |       |                |       |              |        |            |      |             |          |
| 🛗 Laporan Nilai Siswa 🛛 <                                          |                    |                      |                       |       |                             |       |                |       |              |        |            |      |             |          |
|                                                                    |                    |                      |                       |       |                             |       |                |       |              |        |            |      |             |          |
|                                                                    |                    |                      |                       |       |                             |       |                |       |              |        |            |      |             |          |
|                                                                    |                    |                      |                       |       |                             |       |                |       |              |        |            |      |             |          |
|                                                                    |                    |                      |                       |       |                             |       |                |       |              |        |            |      |             |          |
|                                                                    | Copyright © 20     | 020 - SIASELAH (Sist | em Informasi Akademik | Sekol | ah YAYAYASAN PERGURUAN SANT | O PAL | JLUS MARTUBUNG | S MEC | All rights i | reserv | ved.       |      |             |          |

Gambar IV.11. Halaman Data TU / Admin

12. Halaman Data Kelompok Mata Pelajaran

Halaman ini hanya menampilkan data kelompok mata pelajaran dan data

bisa ditambah. Dapat dilihat pada Gambar IV.12. dibawah ini :

| Sistem Informasi Akademik Sekol 🔉 | < +            |                                           |                                                                  |             |                |       | -       | a ×       |
|-----------------------------------|----------------|-------------------------------------------|------------------------------------------------------------------|-------------|----------------|-------|---------|-----------|
| Sistem Informasi Akademik Sekolał | utra/index.p   | ohp?view=kelompokmapel                    |                                                                  | ☆           | o <sub>z</sub> | 0 🛛   | * 🕲     | Dijeda 🚦  |
| SISTO ANADEMIN                    |                |                                           |                                                                  |             |                | 🔵 Adm |         | Logout    |
| Administrator<br>Online           | Dashboa        | rd Control panel                          |                                                                  |             |                |       |         |           |
| MENU ADMINISTRATOR                | Data Kelor     | npok Mata Pelajaran                       |                                                                  |             |                |       | Tambah  | hkan Data |
| 🍘 Dashboard                       | Show 10        | ✓ entries                                 |                                                                  |             | Sea            | arch: |         |           |
| 🇱 Data Master 🛛 <                 | No 🕸           | Jenis 🌵                                   | Nama Kelompok                                                    |             |                |       | Action  | lt.       |
| 🚔 Data Pengguna 🛛 <               | 1              | С                                         | Kelompok C (Peminatan)                                           |             |                |       | Ø       | ×         |
| 🔖 Data Akademik 🛛 🔇 <             | 2              | В                                         | Kelompok B (Umum)                                                |             |                |       | Ø       | ×         |
| 📰 Data Absensi 🛛 🔍                | 3              | A                                         | Kelompok A (Umum)                                                |             |                |       | Ø       | ×         |
| 🛗 Laporan Nilai Siswa 🛛 🖌         | Showing 1 to   | 3 of 3 entries                            |                                                                  |             |                | Pre   | vious 1 | Next      |
|                                   |                |                                           |                                                                  |             |                |       |         |           |
|                                   |                |                                           |                                                                  |             |                |       |         |           |
|                                   |                |                                           |                                                                  |             |                |       |         |           |
|                                   |                |                                           |                                                                  |             |                |       |         |           |
|                                   |                |                                           |                                                                  |             |                |       |         |           |
|                                   | Copyright © 20 | 020 - SIASELAH (Sistem Informasi Akademik | Sekolah yayayasan perguruan santo paulus martubung medan). All r | rights rese | erved.         |       |         |           |

Gambar IV.12. Halaman Data Kelompok Mapel

13. Halaman Data Mata Pelajaran

Halaman ini hanya menampilkan data mata pelajaran dan data bisa ditambah berdasarkan kode mata pelajaran. Dapat dilihat pada Gambar IV.13. dibawah ini :

| Sistem Informasi Akademik | Sekol ×   | +             |                   |                             |                          |            |                         |          | -       | 0       | < |
|---------------------------|-----------|---------------|-------------------|-----------------------------|--------------------------|------------|-------------------------|----------|---------|---------|---|
| ← → C ① 0 loc             | alhost:90 | )/putra/index | .php?view=matapel | ajaran                      |                          |            | \$                      | 💺 🛛 🗳    | * 🕲     | Dijeda  | : |
| SISFO AKADEMI             | к         | =             |                   |                             |                          |            |                         | 🚺 Admini |         | Logout  | ĺ |
| Administrator<br>Online   |           | Dashbo        | ard Control panel |                             |                          |            |                         |          |         |         |   |
| MENU ADMINISTRATOR        |           | Data Mata     | a Pelajaran       |                             |                          |            |                         |          | Tambahk | an Data |   |
| 🍘 Dashboard               |           | Show 10       | ✓ entries         |                             |                          |            |                         | Search:  |         |         |   |
| 🇱 Data Master             | <         | No 🖺          | Kode Mapel 🗍      | Nama Mapel                  | Jurusan 🎝                | Tingkat ↓↑ | Guru Pengampu 🌐         | Urutan 🕸 | Action  | 11      |   |
| 🛔 Data Pengguna           | <         | 1             | MK01              | Bahasa Indonesia            | Ilmu Pengetahuan Sosial  | 1 (SLTA)   | Lidya Puspita S.Pd      | 0        | Q 🛛     | ×       |   |
| 🗣 Data Akademik           | <         | 2             | МК02              | Matematika                  | Ilmu Pengetahuan Sosial  | 1 (SLTA)   | Mawar Nida S.Pd         | 0        | Q 🗹     | ×       |   |
| 📰 Data Absensi            | <         | 3             | МК03              | Bahasa Inggris              | Ilmu Pengetahuan Sosial  | 1 (SLTA)   | Juleha S.Pd             | 0        | Q 🗹     | ×       |   |
| 🛗 Laporan Nilai Siswa     | <         | 4             | МК05              | Aritmatika Dasar            | Teknik Komputer Jaringan | 1 (SLTA)   | Putra S.Kom             | 0        | Q [0    | ×       |   |
|                           |           | 5             | МК04              | Komputer Dan Jaringan Dasar | Teknik Komputer Jaringan | 1 (SLTA)   | Rio SS S.Pd             | 0        | Q [0    | ×       |   |
|                           |           | 6             | МК06              | Fisika                      | Ilmu Pengetahuan Alam    | 1 (SLTA)   | Melki Sirait S.Pd       | 0        | Q [0    | ×       |   |
|                           |           | 7             | МК07              | Sejarah Indonesia           | Ilmu Pengetahuan Sosial  | 1 (SLTA)   | Gustapo Lopes S.Pd      | 0        | Q [Ø    | ×       |   |
|                           |           | 8             | МК08              | Pendidikan Pancasila        | Ilmu Pengetahuan Sosial  | 1 (SLTA)   | Yosi S.Pd               | 0        | Q 🗹     | ×       | 1 |
|                           |           | 9             | МК09              | Pendidikan Agama            | Ilmu Pengetahuan Sosial  | 1 (SLTA)   | Rinaldi nainggolan S.Pd | 0        | Q 🗹     | ×       |   |
|                           |           | 10            | MK10              | Seni Budaya                 | Ilmu Pengetahuan Sosial  | 1 (SLTA)   | Yulia Sari S.Pd         | 0        | Q 🛛     | ×       |   |

Gambar IV.13. Halaman Data Mata Pelajaran

14. Halaman Data Jadawal Mata Pelajaran

Halaman ini hanya menampilkan data jadwal mata pelajaran dan data bisa ditambah. Dapat dilihat pada Gambar IV.14. dibawah ini :

| Sistem Informasi Akademik Sek                                   | × ·       | +                     |                           |                             |               |                |                 |                  |                    | - 0 ×            |
|-----------------------------------------------------------------|-----------|-----------------------|---------------------------|-----------------------------|---------------|----------------|-----------------|------------------|--------------------|------------------|
| $\leftrightarrow$ $\rightarrow$ C $\triangle$ $\bigcirc$ localh | ost:90/pu | tra/index.php?view=   | jadwalpelajaran&tahun=2   | 01918/kelas=X.IPS.1         |               |                |                 | Ĭ                | Y 😫 🛛 🗳 🗯          | 🛞 Dijeda 🚦       |
| SISFO AKADEMIK                                                  |           |                       |                           |                             |               |                |                 |                  | 🕕 Administr        | ator 🛩 Logout    |
| Administrator<br>• Online                                       | Da        | ashboard Contr        | ol panel                  |                             |               |                |                 |                  |                    |                  |
| MENU ADMINISTRATOR                                              | Ji        | adwal Pelajaran       |                           |                             | Semester G    | anjil 2019/202 | 0 ¥ X.IPS.1     | - Kelas X IPS 1  | ✔ Lihat Tambahkan  | Jadwal Pelajaran |
| 🍘 Dashboard                                                     |           | No Jadwal Pelajara    | n Kelas                   | Guru                        | Hari          | Mulai          | <b>S</b> elesai | Ruangan          | Daftar Hadir       | Action           |
| 📰 Data Master 🛛 <                                               | 1         | Bahasa Inggris        | Kelas X IPS 1             | Juleha S.Pd                 | Rabu          | 11:58:43       | 11:58:43        | A.1              | Buka Absensi Siswa | 6 🗙              |
| 📥 Data Pengguna 🛛 <                                             | 2         | 2 Bahasa Indonesi     | a Kelas X IPS 1           | Lidya Puspita S.Pd          | Rabu          | 07:15:00       | 14:00:00        | A.1              | Buka Absensi Siswa | 6                |
| 🔖 Data Akademik 🛛 <                                             | 3         | 3 Matematika          | Kelas X IPS 1             | Mawar Nida S.Pd             | Rabu          | 15:57:43       | 15:57:43        | A.1              | Buka Absensi Siswa | 6 🗙              |
| 📰 Data Absensi 🛛 🗸                                              | 4         | Sejarah Indonesi      | a Kelas X IPS 1           | Gustapo Lopes S.Pd          | Kamis         | 16:29:48       | 16:29:48        | A.1              | Buka Absensi Siswa | <b>()</b>        |
| 🛗 Laporan Nilai Siswa 🗸                                         | 5         | 5 Pendidikan Agan     | na Kelas X IPS 1          | Rinaldi nainggolan S.Pd     | Kamis         | 12:32:47       | 16:32:47        | A.1              | Buka Absensi Siswa | <b>6</b> ×       |
|                                                                 |           |                       |                           |                             |               |                |                 |                  |                    |                  |
|                                                                 |           |                       |                           |                             |               |                |                 |                  |                    |                  |
|                                                                 |           |                       |                           |                             |               |                |                 |                  |                    |                  |
|                                                                 |           |                       |                           |                             |               |                |                 |                  |                    |                  |
|                                                                 |           |                       |                           |                             |               |                |                 |                  |                    |                  |
| localbosti@/putca/index.php?uipur_iad                           | Con       | vright © 2020 - SIASE | LAH (Sistem Informasi Aka | ademik Sekolah YAYAYASAN Pl | ERGURUAN SANT | TO PAULUS M    | ARTUBUNG ME     | DAN). All rights | reserved.          |                  |

Gambar IV.14. Halaman Data Jadwal Mata Pelajaran

15. Halaman Data Bahan dan Tugas

Halaman ini hanya menampilkan data bahan dan tugas dan tugas berisi bahan pelajaran dan tugas yang diberikan oleh guru kepada siswa per mata pelajaran. Dapat dilihat pada Gambar IV.14. dibawah ini :

| 😢 Sistem Informasi Akademik Sekol 🗙                          | +                         |                         |                            |                            |                                  | - ø ×                         |
|--------------------------------------------------------------|---------------------------|-------------------------|----------------------------|----------------------------|----------------------------------|-------------------------------|
| $\leftrightarrow$ $\rightarrow$ C $\triangle$ (i) localhost: | 90/putra/index.php?view=b | ahantugas&act=listbaha  | ntugas&jdwl=35&id=X.IPS.18 | kd=MK01                    | \$                               | 😨 🔹 🖈 🍘 Dijeda 🗄              |
| SISFO AKADEMIK                                               |                           |                         |                            |                            | 0                                | Lidya Puspita S.Pd 🖌 🛛 Logout |
| Lidya Puspita S.Pd<br>Online                                 | Dashboard Contro          | panel                   |                            |                            |                                  |                               |
| MENU GURU / PENGAJAR                                         | List Upload Bahan c       | an Tugas                |                            |                            |                                  | Tambahkan Data Kembali        |
| 🚯 Dashboard                                                  | Kode Kelas X              | PS.1                    |                            |                            |                                  |                               |
| Absensi Siswa                                                | Nama Kelas K              | las X IPS 1             |                            |                            |                                  |                               |
| 📙 Bahan dan Tugas                                            | Mata Pelajaran B          | hasa Indonesia          |                            |                            |                                  |                               |
| 👒 Kompetensi Dasar                                           | Show 10 v entrie          | \$                      |                            |                            | Se                               | arch:                         |
| 🛗 Laporan Nilai Siswa 🛛 <                                    | No 💵 Nama Tug             | as ↓† Kategori          | ↓† Waktu Mulai             | <b>↓</b> ↑ Batas Waktu     | ↓↑ Action                        | 11                            |
|                                                              | 1 Tugas Kela              | s Tugas                 | 2020-08-11 22:49:26 WIB    | 2020-08-11 22:49:26 WIB    | Ownload     O Jawaban            | Tugas 🗹 🗙                     |
|                                                              | Showing 1 to 1 of 1 ent   | ies                     |                            |                            |                                  | Previous 1 Next               |
|                                                              |                           |                         |                            |                            |                                  |                               |
|                                                              |                           |                         |                            |                            |                                  |                               |
|                                                              |                           |                         |                            |                            |                                  |                               |
|                                                              |                           |                         |                            |                            |                                  |                               |
|                                                              |                           |                         |                            |                            |                                  |                               |
|                                                              | Copyright © 2020 - SIASEI | AH (Sistem Informasi Ak | ademik Sekolah YAYAYASAN P | RGURUAN SANTO PAULUS MARTU | BUNG MEDAN). All rights reserved | L.                            |

Gambar IV.15. Halaman Data Bahan dan Tugas

16. Halaman Data Kompetensi Dasar

Halaman ini hanya menampilkan data kompetensi dasar dan data bisa ditambah. Dapat dilihat pada Gambar IV.16. dibawah ini :

| Sistem Informasi Akademik Seko 🛪                             | < +            |                         |                    |                       |               |                    |             |            |               |        |              |         | - 6         | y ×    |
|--------------------------------------------------------------|----------------|-------------------------|--------------------|-----------------------|---------------|--------------------|-------------|------------|---------------|--------|--------------|---------|-------------|--------|
| $\leftrightarrow$ $\rightarrow$ C $\triangle$ (i) localhost: | 90/putra/index | php?tahun=20191         |                    |                       |               |                    |             |            |               | ☆      | 🗣 🔞          | ٩       | 🖈 🛞 Dij     | eda 🗄  |
| SISFO AKADEMIK                                               |                |                         |                    |                       |               |                    |             |            |               |        | 🕕 Lidy       | a Pusp  | oita S.Pd 👻 | Logout |
| Lidya Puspita S.Pd<br>Online                                 | Dashboa        | ard Control panel       |                    |                       |               |                    |             |            |               |        |              |         |             |        |
| MENU GURU / PENGAJAR                                         | Jadwal         | Mengajar Anda           |                    |                       |               |                    |             |            | [             | Sem    | ester Ganjil | 2019/2  | 2020 🗸 Li   | hat    |
| 🍪 Dashboard                                                  | Show 1         | 0 🗸 entries             |                    |                       |               |                    |             |            |               |        | Search:      |         |             |        |
| Absensi Siswa                                                | No 🕸           | Kode Pelajaran 🕸        | Jadwal Pelajaran   | $\downarrow \uparrow$ | Kelas 🕸 🕸     | Guru 🕴             | Hari ↓↑     | Mulai ↓†   | Selesai       | 1†     | Ruangan      | 11      | Semester    | II.    |
| 🗎 Bahan dan Tugas                                            | 1              | MK01                    | Bahasa Indonesia   |                       | Kelas X IPS 1 | Lidya Puspita S.Pd | Rabu        | 07:15:00   | 14:00:00      |        | A.1          |         | 20191       |        |
| 📎 Kompetensi Dasar                                           | 2              | MK01                    | Bahasa Indonesia   |                       | Kelas X IPA 1 | Lidya Puspita S.Pd | Kamis       | 16:29:01   | 16:29:01      |        | A.2          |         | 20191       |        |
| 🛗 Laporan Nilai Siswa 🛛 🗸                                    | Showing        | 1 to 2 of 2 entries     |                    |                       |               |                    |             |            |               |        | F            | Previou | us 1 N      | ext    |
|                                                              |                |                         |                    |                       |               |                    |             |            |               |        |              |         |             |        |
|                                                              | Copyright © 2  | 2020 - SIASELAH (Sistem | Informasi Akademik | Seko                  | lah YAYAYASAN | PERGURUAN SANTO    | PAULUS MART | UBUNG MED/ | AN). All righ | ts res | erved.       |         |             |        |

Gambar IV.16. Halaman Data Kompotensi Dasar

#### 17. Halaman Data Penilaian Diri

Halaman ini hanya menampilkan data pertanyaan penilaian diri dan data bisa ditambah. Dapat dilihat pada Gambar IV.17. dibawah ini :

| Sistem Informasi Akademik Seko | × +                                                                                                    | - 8 ×                    |
|--------------------------------|----------------------------------------------------------------------------------------------------|--------------------------|
| ← → C ☆ ③ localhos             | :90/putra/index.php?view=penilaiandiri                                                                                           | 💺 🔞 🚸 🗯 🍘 Dijeda 🗄       |
| SISFO AKADEMIK                 | =                                                                                                    | 🕕 Administrator 🗸 Logout |
| Administrator                  | Dashboard Control panel                                                                                                    |                          |
| MENU ADMINISTRATOR             | Data Pertanyan Penilaian Diri                                                                                                    | Tambahkan Data           |
| 🍘 Dashboard                    | Show 10 v entries                                                                                                    | Search:                  |
| 🗰 Data Master 🛛 <              | No 👫 Pertanyaan                                                                                                    | .↓↑ Action .↓↑           |
| 🐣 Data Pengguna 🛛 <            | 1 Bagaimana menurut anda cara belajar mengajar guru yayasan perguruan santo paulus ?                                             | Ø ×                      |
| 🗣 Data Akademik 🛛 🔇 <          | 2 Bagaimana kelayakan prasarana dan sarana di sekolah yayasan perguruan santo paulus ?                                           | <b>(3)</b>               |
| 📰 Data Absensi 🛛 <             | Showing 1 to 2 of 2 entries                                                                                                    | Previous 1 Next          |
| 🛗 Laporan Nilai Siswa 🤇 <      |                                                                                                    |                          |
|                                | Copyright © 2020 - SIASELAH (Sistem Informasi Akademik Sekolah YAYAYASAN PERGURUAN SANTO PAULUS MARTUBUNG MEDAN). All rights res | erved.                   |

Gambar IV.17. Halaman Data Penilaian Diri

18. Halaman Data Penilaian Teman

Halaman ini hanya menampilkan data pertanyaan penilaian teman dan data bisa ditambah. Dapat dilihat pada Gambar IV.18. dibawah ini :

| Sistem Informasi Akademik Sekol 🗴 | < +                                                                                                    | - Ø ×                    |
|-----------------------------------|----------------------------------------------------------------------------------------------------|--------------------------|
| ← → C ☆ ③ localhost:              | 90/putra/index.php?view=penilaianteman                                                                                       | 👔 🗣 🔞 🔷 🗯 🎯 Dijeda) 🗄    |
| SISFO AKADEMIK                    |                                                                                                    | 🕕 Administrator 🗸 Logout |
| Administrator<br>• Online         | Dashboard Control panel                                                                                                    |                          |
| MENU ADMINISTRATOR                | Data Pertanyan Penilaian Teman                                                                                               | Tambahkan Data           |
| 🍘 Dashboard                       | Show 10 v entries                                                                                                    | Search:                  |
| 🗰 Data Master 🛛 <                 | No 🎄 Pertanyaan                                                                                                    | 11 Action 11             |
| 🚢 Data Pengguna 🛛 🔇 <             | 1 Bagaimana sikap teman-teman kamu di kelas ?                                                                                | <b>(</b>                 |
| 🔖 Data Akademik 🛛 🔇 <             | 2 Apakah teman satu bangku kamu baik ?                                                                                       | <b>(2)</b>               |
| 📰 Data Absensi 🛛 🔇                | Showing 1 to 2 of 2 entries                                                                                                  | Previous 1 Next          |
| 🛗 Laporan Nilai Siswa 🤇           |                                                                                                    |                          |
|                                   | Copyright © 2020 - SIASELAH (Sistem Informasi Akademik Sekolah YAYAYASAN PERGURUAN SANTO PAULUS MARTUBUNG MEDAN). All rights | reserved.                |

Gambar IV.18. Halaman Data Penilaian Teman

#### 19. Halaman Data Rentang Nilai

Halaman ini hanya menampilkan data rentang nilai dan data bisa ditambah. Dapat dilihat pada Gambar IV.19. dibawah ini :

| Sistem Informasi Akademik Seko                                   | ×       | +         |        |                       |         |                       |                          |               |         |                         |                |       |       | -          | ه ×      |  |
|------------------------------------------------------------------|---------|-----------|--------|-----------------------|---------|-----------------------|--------------------------|---------------|---------|-------------------------|----------------|-------|-------|------------|----------|--|
| $\leftrightarrow$ $\rightarrow$ C $\triangle$ $\bigcirc$ localhe | ost:90/ | /putra/in | dex.p  | hp?view=predikat      |         |                       |                          |               |         | ☆                       | o <sub>x</sub> | 0     |       | * 🛞 🛛      | )ijeda : |  |
| SISFO AKADEMIK                                                   | =       | =         |        |                       |         |                       |                          |               |         |                         |                | 0     | Admin | istrator 🗸 | Logou    |  |
| Administrator<br>Online                                          | [       | Dashb     | ooa    | rd Control panel      |         |                       |                          |               |         |                         |                |       |       |            |          |  |
| MENU ADMINISTRATOR                                               |         | Data P    | redi   | kat / Grade Nilai     |         |                       |                          |               |         |                         |                |       |       | Tambah     | kan Data |  |
| 🍘 Dashboard                                                      |         | Show      | 10     | ✓ entries             |         |                       |                          |               |         |                         | s              | earch | :     |            |          |  |
| 📰 Data Master 🛛 <                                                |         | No        | 11     | Status                | J1      | Dari 🎝                | Sampai 11                | Grade         | J1      | Keterangan              |                |       | J1    | Action     | 11       |  |
| 📥 Data Pengguna 🛛 🔇                                              |         | 1         |        | X.IPS.1               |         | 75                    | 100                      | A             |         | Sangat Baik             |                |       |       | Ø          | ×        |  |
| 🗣 Data Akademik 🛛 <                                              |         | 2         |        | X.IPA.1               |         | 75                    | 100                      | A             |         | Sangat Baik             |                |       |       | Ø          | ×        |  |
| 🖬 Data Absensi 🛛 🗸                                               |         | 3         |        | X.TKJ.1               |         | 70                    | 85                       | в             |         | Baik                    |                |       |       | Ø          | ×        |  |
| 🛗 Laporan Nilai Siswa 🗸                                          |         | 4         |        | X.TKR.1               |         | 70                    | 100                      | A             |         | Sangat Baik             |                |       |       | Ø          | ×        |  |
|                                                                  |         | Showing   | g 1 to | 4 of 4 entries        |         |                       |                          |               |         |                         |                |       | Previ | ous 1      | Next     |  |
|                                                                  |         |           |        |                       |         |                       |                          |               |         |                         |                |       |       |            |          |  |
|                                                                  |         |           |        |                       |         |                       |                          |               |         |                         |                |       |       |            |          |  |
|                                                                  |         |           |        |                       |         |                       |                          |               |         |                         |                |       |       |            |          |  |
|                                                                  |         |           |        |                       |         |                       |                          |               |         |                         |                |       |       |            |          |  |
|                                                                  | c       | Copyrigh  | t©20   | 020 - SIASELAH (Siste | m Infoi | masi Akademik Sekolal | h yayayasan perguruan sa | NTO PAULUS MA | RTUBUNG | MEDAN). All rights rese | rved.          |       |       |            |          |  |

Gambar IV.19. Halaman Data Rentang Nilai

20. Halaman Data Absensi Guru

Halaman ini menampilkan data absensi guru dan guru yang mengajar adalah guru yang benar-benar mengajar pada jadwal tersebut. Guru tersebut mungkin berbeda dengan guru yang tercantum di dalam jadwal pelajaran. Dapat dilihat pada Gambar IV.20. dibawah ini :

| Sistem Informasi Akademik                               | Sekol 🗙   | +        |                               |                      |                         |                    |               |                      |             |         | - 6                  | × 8    |
|---------------------------------------------------------|-----------|----------|-------------------------------|----------------------|-------------------------|--------------------|---------------|----------------------|-------------|---------|----------------------|--------|
| ← → C ☆ ③ loc                                           | alhost:90 | )/putra/ | /index.php?view=absenguru&    | tahun=20191&kelas=.  | X.IPS.1                 |                    |               | ☆                    | o 😰         | ; 🏟     | 🕨 🎯 Dij              | eda :  |
| SISFO AKADEMI                                           | K         | =        |                               |                      |                         |                    |               |                      |             | Admini  | strator <del>+</del> | Logout |
| Administrator<br>• Online                               |           | Dasł     | board Control panel           |                      |                         |                    |               |                      |             |         |                      |        |
| MENU ADMINISTRATOR                                      |           | Data     | Absensi Guru Pada : 12 /      | Agu 2020             |                         |                    | Semester Ga   | njil 2019/2020 🗸     | X.IPS.1 - K | (elas X | PS1 ¥                | Lihat  |
| 🍘 Dashboard                                             |           |          |                               |                      |                         | 12 🗸               | Agustus       | ~                    | 2020        | ~       | Lihat Ab             | osen   |
| 🗱 Data Master                                           | ¢         | No       | Jadwal Pelajaran              | Kelas                | Guru                    | Hari               | Mulai         | Selesai              | Ruangan     |         | Kehadiran            |        |
| Data Pengguna                                           | ¢         | 1        | Bahasa Inggris                | Kelas X IPS 1        | Juleha S.Pd             | Rabu               | 11:58:43      | 11:58:43             | A.1         |         | * Hadir              | ~      |
| <ul> <li>Data Akademik</li> <li>Data Absensi</li> </ul> | <<br>c    | 2        | Bahasa Indonesia              | Kelas X IPS 1        | Lidya Puspita S.Pd      | Rabu               | 07:15:00      | 14:00:00             | A.1         |         | * Hadir              | ~      |
| 🛗 Laporan Nilai Siswa                                   | <         | 3        | Matematika                    | Kelas X IPS 1        | Mawar Nida S.Pd         | Rabu               | 15:57:43      | 15:57:43             | A.1         |         | * Hadir              | ~      |
|                                                         |           | 4        | Sejarah Indonesia             | Kelas X IPS 1        | Gustapo Lopes S.Pd      | Kamis              | 16:29:48      | 16:29:48             | A.1         |         | * Hadir              | ~      |
|                                                         |           | 5        | Pendidikan Agama              | Kelas X IPS 1        | Rinaldi nainggolan S.Pd | Kamis              | 12:32:47      | 16:32:47             | A.1         |         | * Hadir              | ~      |
|                                                         |           |          |                               |                      |                         |                    |               |                      |             |         | Simpan Ab            | sensi  |
|                                                         |           | Copyri   | ght © 2020 - SIASELAH (Sistem | Informasi Akademik S | sekolah YAYAYASAN PERGU | IRUAN SANTO PAULUS | MARTUBUNG MEI | DAN). All rights res | erved.      |         |                      |        |

Gambar IV.20. Halaman Data Absensi Guru

### 21. Halaman Data Absensi Siswa

Halaman ini menampilkan data absensi siswa dan untuk menambah

kehadiran siswa permata pelajaran, pilih menu absensi siswa dan filter

berdasarkan tahun akademik. Dapat dilihat pada Gambar IV.21. dibawah ini :

| Sistem Informasi Akademik Sekol                        | × +                      |                                        |                  |                                 |               | - 0                                                | ×   |
|--------------------------------------------------------|--------------------------|----------------------------------------|------------------|---------------------------------|---------------|----------------------------------------------------|-----|
| $\leftarrow$ $\rightarrow$ C $\triangle$ (i) localhost | t:90/putra/index.ph      | p?view=absensiswa&act=tampilabs        | en&id=X.IPS.1&kd | =MK03&jdwl=37&gettgl=2020-08-12 | * 🔯 🕅         | 🔮 🌲 鬱 Dijeda                                       | ) : |
| SISFO AKADEMIK                                         |                          |                                        |                  |                                 |               | dministrator 🗸 Logo                                | ut  |
| Administrator<br>Online                                | Dashboar                 | d Control panel                        |                  |                                 |               |                                                    |     |
| MENU ADMINISTRATOR                                     | Data Absen               | si Siswa Pada : <b>12 Agu 2020</b>     |                  |                                 |               |                                                    |     |
| 🏟 Dashboard                                            | Kode Kelas               | X.IPS.1                                |                  |                                 |               |                                                    |     |
| 🎫 Data Master 🛛 <                                      | Nama Kela<br>Mata Pelaji | s Kelas X IPS 1<br>aran Bahasa Inggris |                  |                                 |               |                                                    |     |
| 💄 Data Pengguna 🛛 🔇                                    |                          |                                        |                  |                                 |               |                                                    |     |
| 🗣 Data Akademik 🛛 🔇 <                                  | No                       | NIPD                                   | NISN             | 12 Y Agu                        | Ionis Kelomin | <ul> <li>Lihat Absen</li> <li>Kehadiran</li> </ul> |     |
| 🖬 Data Absensi 🛛 <                                     | 1                        | 1612000320                             | 1612             | Alan Walker                     | Laki-laki     | * Hadir V                                          |     |
| 🛗 Laporan Nilai Siswa 🛛 <                              | 2                        | 1612000321                             | 1613             | Dodi Aja                        | Laki-laki     | * Hadir 🗸                                          |     |
|                                                        | 3                        | 1612000322                             | 1614             | Bobi Gas                        | Laki-laki     | *Hadir 🗸                                           | Ľ   |
|                                                        | 4                        | 1612000323                             | 1615             | Rispon                          | Laki-laki     | * Hadir 🗸 🗸                                        |     |
|                                                        | 5                        | 1612000324                             | 1616             | Taysa kamila                    | Perempuan     | * Hadir 🗸 🗸                                        |     |
|                                                        | 6                        | 1612000325                             | 1617             | Susi                            | Perempuan     | * Hadir 🗸 🗸                                        |     |
|                                                        | 7                        | 1612000326                             | 1618             | Alvaro                          | Laki-laki     | * Hadir 🗸 🗸                                        | Ţ   |

Gambar IV.21. Halaman Data Absensi Siswa

22. Halaman Rekap Data Absensi Siswa

Halaman ini hanya menampilkan rekap data absensi. Dapat dilihat pada

Gambar IV.22. dibawah ini :

| Sistem Informasi Akadem | nik Sekol 🗙   | +            |                      |                                 |                           |                      |            |       |      |      |              | - 0                 | 9 3    |
|-------------------------|---------------|--------------|----------------------|---------------------------------|---------------------------|----------------------|------------|-------|------|------|--------------|---------------------|--------|
| ← → C ① ①               | localhost:90/ | putra/ind    | lex.php?viev         | v=rekapabsensiswa&              | act=tampilabsen&id=X.IPS. | l &kd=MK03&jdwl=37&t | ahun=20191 |       |      | ☆ 🝳  | e 🛛 🐠 🕯      | 🕨 🛞 Diji            | eda    |
| SISFO AKADEN            | /IK ≡         |              |                      |                                 |                           |                      |            |       |      |      | 🕕 Administra | ator <del>-</del> L | Logout |
| Administrator<br>Online | [             | Dashb        | oard cಂ              | ntrol panel                     |                           |                      |            |       |      |      |              |                     |        |
| MENU ADMINISTRATOR      |               | Rekap I      | Data Abse            | nsi Siswa Pada 20               | 191                       |                      |            |       |      |      |              |                     |        |
| 🚯 Dashboard             |               | Kode         | Kelas                | X.IPS.1                         |                           |                      |            |       |      |      |              |                     |        |
| 🎫 Data Master           | <             | Nama<br>Mata | ı Kelas<br>Pelajaran | Kelas X IPS 1<br>Bahasa Inggris |                           |                      |            |       |      |      |              |                     |        |
| 🍐 Data Pengguna         | <             | No           | NISN                 | Nama Siswa                      | Jenis Kelamin             | Pertemuan            | Hadir      | Sakit | Izin | Alpa | % Keh        | adiran              |        |
| 🔖 Data Akademik         | <             | 1            | 1612                 | Alan Walker                     | Laki-laki                 | 1                    | 1          | 0     | 0    | 0    |              | 100.00 %            | 16     |
| Data Absensi            | <             | 2            | 1613                 | Dodi Aja                        | Laki-laki                 | 1                    | 1          | 0     | 0    | 0    |              | 100.00 %            | ю      |
| 🛗 Laporan Nilai Siswa   | <             | 3            | 1614                 | Bobi Gas                        | Laki-laki                 | 1                    | 1          | 0     | 0    | 0    |              | 100.00 %            | ю      |
|                         |               | 4            | 1615                 | Rispon                          | Laki-laki                 | 1                    | 1          | 0     | 0    | 0    |              | 100.00 %            | ю      |
|                         |               | 5            | 1616                 | Taysa kamila                    | Perempuan                 | 1                    | 1          | 0     | 0    | 0    |              | 100.00 %            | Ń      |
|                         |               | 6            | 1617                 | Susi                            | Perempuan                 | 1                    | 1          | 0     | 0    | 0    |              | 100.00 9            | 16     |
|                         |               | 7            | 1618                 | Alvaro                          | Laki-laki                 | 1                    | 1          | 0     | 0    | 0    |              | 100.00 9            | ŕó     |
|                         |               | 8            | 1619                 | Ayu                             | Perempuan                 | 1                    | 1          | 0     | 0    | 0    |              | 100.00 %            | ń      |
|                         |               | 9            | 1620                 | Bagas                           | Perempuan                 | 1                    | 1          | 0     | 0    | 0    |              | 100.00 %            | ń      |
|                         |               |              |                      |                                 |                           |                      |            |       |      |      |              |                     |        |

Gambar IV.22. Halaman Rekap Data Absensi Siswa

23. Halaman Input Nilai UTS Siswa

Halaman ini menampilkan input nilai UTS siswa. Dapat dilihat pada

Gambar IV.23. dibawah ini :

| Sistem Informasi Akademik Sekol 🗴                           | < +          |              |                                 |                          |           |       | - 🛚 ×                         |
|-------------------------------------------------------------|--------------|--------------|---------------------------------|--------------------------|-----------|-------|-------------------------------|
| $\leftrightarrow$ $\rightarrow$ C $\triangle$ (i) localhost | :90/putra/ii | ndex.php?vie | w=raportuts&act=listsiswa&jdwl= | 35&kd=MK01&id=X.IPS.1&ta | hun=20191 | \$    | 🔖 🛛 🧶 🎓 🎒 Dijeda 🗄            |
| SISFO AKADEMIK                                              | ≡            |              |                                 |                          |           |       | 🕕 Lidya Puspita S.Pd 🖌 Logout |
| Lidya Puspita S.Pd Online                                   | Dash         | board co     | ontrol panel                    |                          |           |       |                               |
| MENU GURU / PENGAJAR                                        | Input        | Nilai UTS S  | Siswa                           |                          |           |       |                               |
| B Dashboard                                                 | Kod          | e Kelas      | X.IPS.1                         |                          |           |       |                               |
| Absensi Siswa                                               | Nan          | na Kelas     | Kelas X IPS 1                   |                          |           |       |                               |
| <b>.</b>                                                    | Mat          | a Pelajaran  | Bahasa Indonesia                |                          |           |       |                               |
| Bahan dan Tugas                                             | No           | NISN         | Nama Lengkap                    | Pengeta                  | ahuan     | Kete  | erampilan                     |
| 📎 Kompetensi Dasar                                          |              |              | 51                              | Angka                    | Predikat  | Angka | predikat                      |
| 🛗 Laporan Nilai Siswa <                                     | 1            | 1612         | Alan Walker                     | 80                       | A         | 90    | A                             |
|                                                             | 2            | 1613         | Dodi Aja                        | 80                       | A         | 90    | A                             |
|                                                             | 3            | 1614         | Bobi Gas                        | 80                       | A         | 80    | A                             |
|                                                             | 4            | 1615         | Rispon                          | 80                       | A         | 80    | A                             |
|                                                             | 5            | 1616         | Taysa kamila                    | 80                       | A         | 80    | A                             |
|                                                             | 6            | 1617         | Susi                            | 80                       | A         | 80    | A                             |
|                                                             | 7            | 1618         | Alvaro                          | 80                       | A         | 90    | A                             |
|                                                             | 8            | 1619         | Ayu                             | 80                       | A         | 80    | A                             |

Gambar IV.23. Halaman Inpu Nilai UTS Siswa

24. Halaman Input Nilai Raport Siswa

Halaman ini menampilkan input nilai raport siswa. Dapat dilihat pada

Gambar IV.24. dibawah ini :

| Sistem Informasi Akademik Sekol                             | × +            |                        |                  |                       |            |              |               |               |                   |            |            |          | -            | ø ×      |
|-------------------------------------------------------------|----------------|------------------------|------------------|-----------------------|------------|--------------|---------------|---------------|-------------------|------------|------------|----------|--------------|----------|
| $\leftrightarrow$ $\rightarrow$ C $\triangle$ (i) localhost | :90/putra/inde | ex.php?view=raport&a   | act=detailguru   | u&tahun=20191         |            |              |               |               |                   | \$         | <b>a</b> 0 | ٩        | * 🕲          | Dijeda 🚦 |
| SISFO AKADEMIK                                              |                |                        |                  |                       |            |              |               |               |                   |            | 🚺 Lid      | iya Pusj |              | Logout   |
| Lidya Puspita S.Pd                                          | Dashbo         | oard Control panel     |                  |                       |            |              |               |               |                   |            |            |          |              |          |
| MENU GURU / PENGAJAR                                        | Input N        | ilai Raport Siswa      |                  |                       |            |              |               |               |                   | Sem        | iester Ga  | njil 201 | 9/2020 🗸     | Lihat    |
| 🔀 Dashboard                                                 | Show 1         | o 🗸 entries            |                  |                       |            |              |               |               |                   |            | Searc      | :h:      |              |          |
| <ul> <li>Absensi Siswa</li> <li>Bahan dan Turas</li> </ul>  | ↓1.<br>No      | Jadwal ↓↑<br>Pelajaran | lî<br>Kelas      | ↓†<br>Guru            | ↓†<br>Hari | . ↑<br>Mulai | ↓†<br>Selesai | ↓†<br>Ruangan | ↓†<br>Semester    | Action     |            |          |              | Π.       |
| Summetensi Dasar                                            | 1              | Bahasa Indonesia       | Kelas X IPS<br>1 | Lidya Puspita<br>S.Pd | Rabu       | 07:15:00     | 14:00:00      | A.1           | 20191             | 📰 Sikap    | 📰 Per      | ngetahua | n 🔚 Keter    | ampilan  |
| 🛗 Laporan Nilai Siswa 🛛 <                                   | 2              | Bahasa Indonesia       | Kelas X IPA<br>1 | Lidya Puspita<br>S.Pd | Kamis      | 16:29:01     | 16:29:01      | A.2           | 20191             | 🔚 Sikap    | i Per      | ngetahua | n 🛛 🔝 Keteri | ampilan  |
|                                                             | Showing 1      | to 2 of 2 entries      |                  |                       |            |              |               |               |                   |            |            | Prev     | ious 1       | Next     |
|                                                             |                |                        |                  |                       |            |              |               |               |                   |            |            |          |              |          |
|                                                             |                |                        |                  |                       |            |              |               |               |                   |            |            |          |              |          |
|                                                             |                |                        |                  |                       |            |              |               |               |                   |            |            |          |              |          |
|                                                             | Convright      | D 2020 - SIASELAH (Sie | tem Informaci    | i Akademik Sekolal    | VAVAVASA   |              |               |               | NC MEDAN). All ri | ahts reser | ved        |          |              |          |

Gambar IV.24. Halaman Inpu Nilai Raport Siswa

# IV.2. Uji Coba Hasil

#### IV.2.1 Uji Coba Program

Uji coba terhadap sistem bertujuan untuk memastikan bahwa sistem sudah bearada pada kondisi siap pakai. Instrumen yang digunakan untuk melakukan pengujian ini yaitu dengan menggunakan *Blackbox Testing* :

| No | Login        | Keterangan                                                                                                    | Hasil                   |
|----|--------------|----------------------------------------------------------------------------------------------------|-------------------------|
| 1  | Tombol Login | Sistem akan melakukan<br>pengecekan kesesuaian data<br>username dan password<br>dengan data yang ada pada<br><i>database</i> , apabila data sesuai<br>maka sistem akan menuju ke<br>tampilan halaman awal<br>( <i>Home</i> ). | [√] Valid<br>[] Invalid |

Tabel IV.1. *Blackbox* Tampilan Login

| No | Halaman TU / Admin  | Keterangan                                                                                                    | Hasil                    |
|----|---------------------|----------------------------------------------------------------------------------------------------|--------------------------|
| 1  | Klik Data Master    | Sistem akan menampilkan<br>form data identitas sekolah,<br>kurikulum, tahun akademik,<br>gedung, ruangan, golongan,<br>jenis PTK, jurusan, kelas dan<br>status kepegawaian.                 | [√] Valid<br>[ ] Invalid |
| 2  | Klik Data Pengguna  | Sistem akan menampilkan data<br>form siswa, data guru, data<br>kepala sekolah dab<br>administrasi.                                                                                          | [√] Valid<br>[ ] Invalid |
| 3  | Klik Data Akademik  | Sistem akan menampilkan<br>form data kelompok mapel,<br>mata pelajaran, jadwal<br>pelajaran , bahan dan tugas,<br>kompetensi dasar, penilian diri,<br>rentang nilai dan penilaian<br>teman. | [√] Valid<br>[ ] Invalid |
| 4  | Data Absensi        | Sistem akan menampilkan <i>form</i> data absensi guru, siswa dan rekap data absensi siswa.                                                                                                  | [✔] Valid<br>[ ] Invalid |
| 5  | Laporan Nilai Siswa | Sistem akan menampilkan<br>form data nilai uts, cetak raport<br>uts, capaian belajar,<br>ekstrakurikuler, prestasi, nilai<br>raport dan cetak raport.                                       | [√] Valid<br>[ ] Invalid |

| 1abel IV.2. Blackbox Halaman Utama IU / Adm |
|---------------------------------------------|
|---------------------------------------------|

| Tabel IV.3. | <b>Blackbox</b> | Halaman | Utama | Kepala | Sekolah |
|-------------|-----------------|---------|-------|--------|---------|
|             | 2               |         |       |        |         |

| Tabel IV.3. <i>Blackbox</i> Halaman Utama Kepala Sekolah |                    |                                                                                      |                          |  |
|----------------------------------------------------------|--------------------|--------------------------------------------------------------------------------------|--------------------------|--|
| No                                                       | Halaman Kepsek     | Keterangan                                                                           | Hasil                    |  |
| 1                                                        | Klik Data Pengguna | Sistem akan menampilkan <i>form</i> data siswa, guru dan kepala sekolah.             | [✔] Valid<br>[ ] Invalid |  |
| 2                                                        | Klik Data Master   | Sistem akan menampilkan <i>form</i> data kelas, mata pelajaran dan jadwal pelajaran. | [√] Valid<br>[ ] Invalid |  |

| 3 | Klik Data Absensi    | Sistem akan menampilkan<br>form data absensi guru dan<br>siswa.    | [✓] Valid<br>[ ] Invalid |
|---|----------------------|--------------------------------------------------------------------|--------------------------|
| 4 | Klik Bahan dan Tugas | Sistem akan menampilkan data<br>bahan dan tugas guru.              | [✔] Valid<br>[ ] Invalid |
| 5 | Laporan Nilai        | Sistem akan menampilkan <i>form</i> data laporan data nilai siswa. | [✓] Valid<br>[ ] Invalid |

| Tabel IV.4. Blackbox Halaman Utama | Guru |
|------------------------------------|------|
|------------------------------------|------|

| No | Halaman Guru        | Keterangan                                                                                             | Hasil                    |
|----|---------------------|----------------------------------------------------------------------------------------------------|--------------------------|
| 1  | Absensi Siswa       | Sistem akan menampilkan <i>form</i> absensi siswa.                                                     | [✓] Valid<br>[ ] Invalid |
| 2  | Bahan dan Tugas     | Sistem akan menampilkan<br>form bahan dan tugas dan guru<br>dapat memasukkan bahan dan<br>tugas siswa. | [✓] Valid<br>[ ] Invalid |
| 3  | Kompetensi Dasar    | Sistem akan menampilkan <i>form</i> jadwal mengajar guru.                                              | [√] Valid<br>[ ] Invalid |
| 4  | Laporan Nilai Siswa | Sistem akan menampikan input <i>form</i> nilai uts dan input nilai raport.                             | [√] Valid<br>[ ] Invalid |

| Tabel IV.5. Blackbox | r Halaman | Utama | Siswa |
|----------------------|-----------|-------|-------|
|----------------------|-----------|-------|-------|

| No | Halaman Siswa | Keterangan                                                          | Hasil                    |
|----|---------------|---------------------------------------------------------------------|--------------------------|
| 1  | Penilain Diri | Sistem akan menampilkan <i>form</i> pertayaan penilaian diri siswa. | [✓] Valid<br>[ ] Invalid |

| 2 | Penilain Teman      | Sistem akan menampilkan <i>form</i> pertayaan penilaian teman siswa satu kelas.        | [✓] Valid<br>[ ] Invalid |
|---|---------------------|----------------------------------------------------------------------------------------|--------------------------|
| 3 | Bahan dan Tugas     | Sistem akan menampilkan data <i>form</i> bahan dan tugas yang guru masukkan ke sistem. | [✓] Valid<br>[ ] Invalid |
| 4 | Laporan Nilai Siswa | Sistem akan menampilkan <i>form</i> data nilai uts dan nilai raport                    | [✓] Valid<br>[ ] Invalid |

# Tabel IV.6. *Blackbox* Jurusan

| No | Jurusan           | Keterangan                                                 | Hasil                    |
|----|-------------------|------------------------------------------------------------|--------------------------|
| 1  | Klik Tambah Data  | Sistem akan menampilkan <i>form</i> tambah data jurusan.   | [✓] Valid<br>[ ] Invalid |
| 2  | Klik Lihat Detail | Sistem akan menampilkan data <i>jurusan</i> secara detail. | [✓] Valid<br>[ ] Invalid |
| 3  | Klik Edit         | Sistem akan menampilkan <i>form</i> edit data jurusan.     | [✓] Valid<br>[ ] Invalid |
| 4  | Klik Hapus        | Sistem akan menghapus <i>form</i> data jurusan.            | [✓] Valid<br>[ ] Invalid |

# Tabel IV.7. Blackbox Kelas

| No | Kelas            | Keterangan                                             | Hasil                    |
|----|------------------|--------------------------------------------------------|--------------------------|
| 1  | Klik Tambah Data | Sistem akan menampilkan <i>form</i> tambah data kelas. | [✓] Valid<br>[ ] Invalid |

| 2 | Klik Edit  | Sistem akan menampilkan <i>form</i> edit data jurusan. | [✓] Valid<br>[ ] Invalid |
|---|------------|--------------------------------------------------------|--------------------------|
| 3 | Klik Hapus | Sistem akan menghapus <i>form</i> data jurusan.        | [✓] Valid<br>[ ] Invalid |

# Tabel IV.8. Blackbox Data Siswa

| No | Data Siswa           | Keterangan                                                               | Hasil                    |
|----|----------------------|--------------------------------------------------------------------------|--------------------------|
| 1  | Klik Tambah Data     | Sistem akan menampilkan <i>form</i> tambah data siswa.                   | [✓] Valid<br>[ ] Invalid |
| 2  | Klik Lihat Detail    | Sistem akan menampilkan data siswa secara detail.                        | [√] Valid<br>[ ] Invalid |
| 3  | Klik Edit            | Sistem akan menampilkan <i>form</i> edit data siswa.                     | [✓] Valid<br>[ ] Invalid |
| 4  | Klik Penilaian Teman | Sistem akan menampilkan <i>form</i> data pertayaan penilaian diri siswa. | [✔] Valid<br>[ ] Invalid |
| 5  | Klik Penilaian Teman | Sistem akan menampilkan <i>form</i> data pertayaan penilaian teman.      | [✓] Valid<br>[ ] Invalid |
| 6  | Klik Hapus           | Sistem akan menghapus <i>form</i> data jurusan.                          | [√] Valid<br>[ ] Invalid |

| No | Data Guru         | Keterangan                                                   | Hasil                    |
|----|-------------------|--------------------------------------------------------------|--------------------------|
| 1  | Klik Tambah Data  | Sistem akan menampilkan <i>form</i> tambah data guru.        | [✓] Valid<br>[ ] Invalid |
| 2  | Klik Lihat Detail | Sistem akan menampilkan <i>form</i> data guru secara detail. | [✓] Valid<br>[ ] Invalid |
| 3  | Klik Edit         | Sistem akan menampilkan <i>form</i> edit data guru.          | [✓] Valid<br>[ ] Invalid |
| 4  | Klik Hapus        | Sistem akan menghapus <i>form</i> data guru.                 | [✓] Valid<br>[ ] Invalid |

### Tabel IV.9. Blackbox Data Guru

# Tabel IV.10. Blackbox Data Kepala Sekolah

| No | Data Kepsek       | Keterangan                                                     | Hasil                    |
|----|-------------------|----------------------------------------------------------------|--------------------------|
| 1  | Klik Lihat Detail | Sistem akan menampilkan <i>form</i> data kepsek secara detail. | [✓] Valid<br>[ ] Invalid |
| 2  | Klik Edit         | Sistem akan menampilkan <i>form</i> edit data kepsek.          | [✓] Valid<br>[ ] Invalid |

# Tabel IV.11. *Blackbox* Data Admin

| No | Kelas            | Keterangan                                             | Hasil                    |
|----|------------------|--------------------------------------------------------|--------------------------|
| 1  | Klik Tambah Data | Sistem akan menampilkan <i>form</i> tambah data admin. | [✓] Valid<br>[ ] Invalid |
| 2  | Klik Edit        | Sistem akan menampilkan <i>form</i> edit data admin.   | [✓] Valid<br>[ ] Invalid |

| 3 | Klik Hapus | Sistem akan menghapus <i>form</i> data admin. | [✓] Valid<br>[ ] Invalid |
|---|------------|-----------------------------------------------|--------------------------|
|   |            |                                               |                          |

| No | Data Kepsek      | Keterangan                                                      | Hasil                    |
|----|------------------|-----------------------------------------------------------------|--------------------------|
| 1  | Klik Tambah Data | Sistem akan menampilkan <i>form</i> tambah data kelompok mapel. | [√] Valid<br>[ ] Invalid |
| 2  | Klik Edit        | Sistem akan menampilkan <i>form</i> edit data kelompok mapel.   | [✓] Valid<br>[ ] Invalid |
| 3  | Klik Hapus       | Sistem akan menghapus <i>form</i> data kelompok mapel.          | [√] Valid<br>[ ] Invalid |

# Tabel IV.12. *Blackbox* Kelompok Mapel

# Tabel IV.13. *Blackbox* Data Mata Pelajaran

| No | Data Mata Pelajaran | Keterangan                                                             | Hasil                    |
|----|---------------------|------------------------------------------------------------------------|--------------------------|
| 1  | Klik Tambah Data    | Sistem akan menampilkan<br>form tambah data mata<br>pelajaran.         | [✓] Valid<br>[ ] Invalid |
| 2  | Klik Lihat Detail   | Sistem akan menampilkan <i>form</i> data mata pelajaran secara detail. | [✓] Valid<br>[ ] Invalid |
| 3  | Klik Edit           | Sistem akan menampilkan <i>form</i> edit data mata pelajaran.          | [✓] Valid<br>[ ] Invalid |
| 4  | Klik Hapus          | Sistem akan menghapus <i>form</i> data mata pelajaran.                 | [✓] Valid<br>[ ] Invalid |

| No | Data Jadwal Mapel | Keterangan                                                                    | Hasil                    |
|----|-------------------|-------------------------------------------------------------------------------|--------------------------|
| 1  | Klik Tambah Data  | Sistem akan menampilkan <i>form</i> tambah data jadwal mata pelajaran.        | [✓] Valid<br>[ ] Invalid |
| 2  | Klik Lihat Detail | Sistem akan menampilkan <i>form</i> data jadwal mata pelajaran secara detail. | [✓] Valid<br>[ ] Invalid |
| 3  | Klik Edit         | Sistem akan menampilkan <i>form</i> edit data jadwal mata pelajaran.          | [✓] Valid<br>[ ] Invalid |
| 4  | Klik Hapus        | Sistem akan menghapus <i>form</i> data jadwal mata pelajaran.                 | [✓] Valid<br>[ ] Invalid |

Tabel IV.14. *Blackbox* Data Jadwal Mata Pelajaran

# Tabel IV.15. *Blackbox* Data Bahan dan Tugas

| No | Data Bahan dan Tugas | Keterangan                                                           | Hasil                    |
|----|----------------------|----------------------------------------------------------------------|--------------------------|
| 1  | Klik Tambah Data     | Sistem akan menampilkan <i>form</i> tambah data bahan dan tugas.     | [✓] Valid<br>[ ] Invalid |
| 2  | Klik Download        | Sistem akan mendowload <i>form</i> data bahan dan tugas.             | [✓] Valid<br>[ ] Invalid |
| 3  | Klik Jawaban Tugas   | Sistem akan menampilkan data <i>form</i> bahan dan tugas siswa.      | [✓] Valid<br>[ ] Invalid |
| 4  | Klik Edit            | Sistem akan menampilkan <i>form</i> edit data bahan dan tugas siswa. | [✓] Valid<br>[ ] Invalid |
| 5  | Klik Hapus           | Sistem akan menghapus <i>form</i> data bahan dan tugas.              | [✓] Valid<br>[ ] Invalid |

#### IV.2.2. Hasil Pengujian

Setelah melakukan uji coba terhadap sistem, maka data dapat disimpulkan hasil yang didapat yaitu :

1. Sistem informasi akademik berbasis web berjalan dengan baik.

2. Sistem ini sangat membantu aktivitas dan operasional sekolah dalam mengolah data akademik dari pemanfaatan teknologi.

#### IV.3. Kelebihan dan Kekurangan

Setiap sistem memiliki kelebihan dan kekurangan, berikut kelebihan dan kekurangan sistem yang telah dibuat.

#### IV.3.1. Kelebihan Sistem

1. Sistem informasi akademik berbasis web memberi kemudahan sekolah dalam mengolah data akademik secara cepat dan akurat.

2. Sistem informasi akademik berbasis web ini mudah digunakan dan memiliki tampilan yang sederhana.

### IV.3.2. Kekurangan Sistem

1. Sistem informasi akademik berbasis web masih bersifat offline.

2. Sistem ini hanya bisa di akses dengan menggunakan web browser.